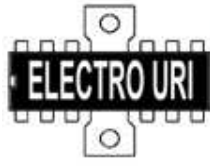

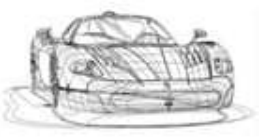

MANUAL DE

## INSTALAÇÃO RENAULT CLIP

- 1- Desligue o interface do PC
- 2- Desinstale qualquer versão do Renault clip (iniciar\painel de controlo\adicionar remover programas) procurar o programa e carregar em desinstalar.

| 新                                                                       | Currently installed programs:                        | Show updates           | Sort by: Name |              |
|-------------------------------------------------------------------------|------------------------------------------------------|------------------------|---------------|--------------|
| hanco or<br>Remove<br>Irograms                                          | Caran ocean cast major me                            |                        | 2016          | 19.0040      |
|                                                                         | 😨 Canon Utilities Easy-PrintToolBox                  |                        | 5129          | 1.07MB       |
| tod gew<br>rodinans                                                     | Carbids C++ Express                                  |                        | Size          | 161.00MB     |
|                                                                         | 🕜 Carbida c++ v1.1                                   |                        | Size          | 204.00MB     |
|                                                                         | 👼 CD-LabePrint                                       |                        | Size          | 11.5198      |
|                                                                         | 值h Chameleon v 2.992.0                               |                        | Size          | 32.98MB      |
| ¢.                                                                      | 1 CLIP                                               |                        | Size          | 182.00915    |
| Id Remove<br>Andows<br>imponents<br>C Program<br>Ceress and<br>Defaults | Cick here for corport information.                   |                        |               | occasionally |
|                                                                         |                                                      |                        |               |              |
|                                                                         | To therge this program a remove it from your compute | r, aldi Change/Romiwa. | Chan          | gelfemove    |
|                                                                         | CodeWarnior For HC08 VS.1                            |                        | Size          | 686.00MB     |
|                                                                         | CodeWarrior for Symblen OS, v3.1                     |                        | Size          | 136.00MB     |
|                                                                         | 🚱 C05M0C HC08/HC508 Evaluation Kit                   |                        | SIED          | 35.07HB      |
|                                                                         | Creative Live: Cam Vista IN Driver (1:00.07:0401)    |                        | 5129          | 6.27MB       |
|                                                                         | Creative Liver Cam vista IM User's Guide (English)   |                        | Size          | D.25MB       |
|                                                                         | 🚔 Creative Software AutoUpdate                       |                        |               |              |
|                                                                         | Creative System Information                          |                        | 5120          | 0.6198       |

3- Desde o CD ir a pasta crack!! E fazer duplo Click em "crack reg", seleccionar sim na janela.

NOTA: Este passo deve ser feito antes de instalar o software setup do clip.

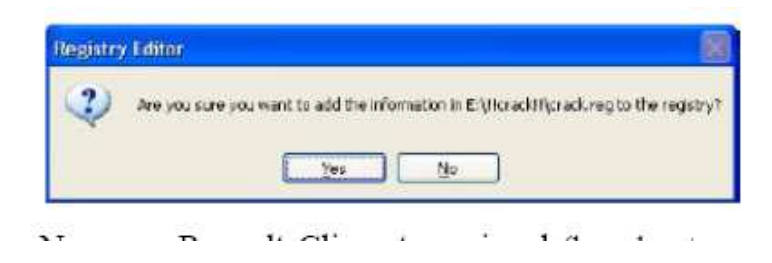

4- agora execute a instalação (setup.exe desde o CD), depois siga as intrusões que aparecem.

Na janela "type of CLIP station" seleccionar : TECHNIC\CONFORT para ter todas as funções instaladas.

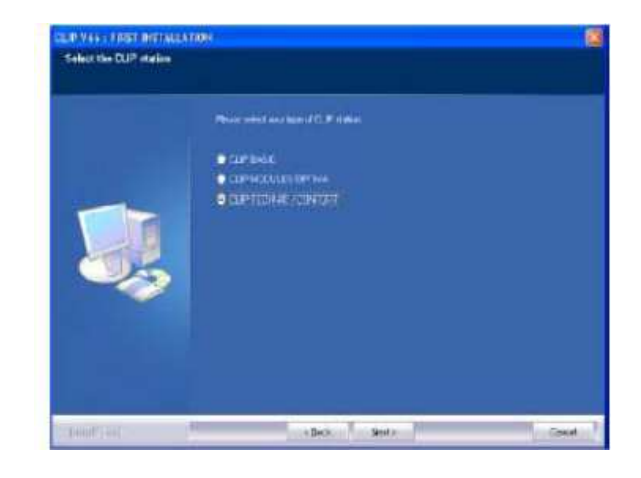

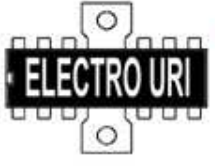

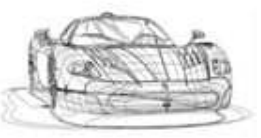

5- Depois de

completado o setup o PC vai reiniciar automaticamente.....sem informação de confirmação para o usuário.

## Para evitar que lhe esteja sempre a pedir o registro fazer:....

- 1. Alt+Ctrl+Del (fechar o processo RSRWin.exe)
- 2. Apagar o ficheiro RSRWin.exe (em C:\Windows)

3. executar (no windows) o regedit, procurar e apagar todas as entradas com o nome RSRWin (F3 procura seguinte)

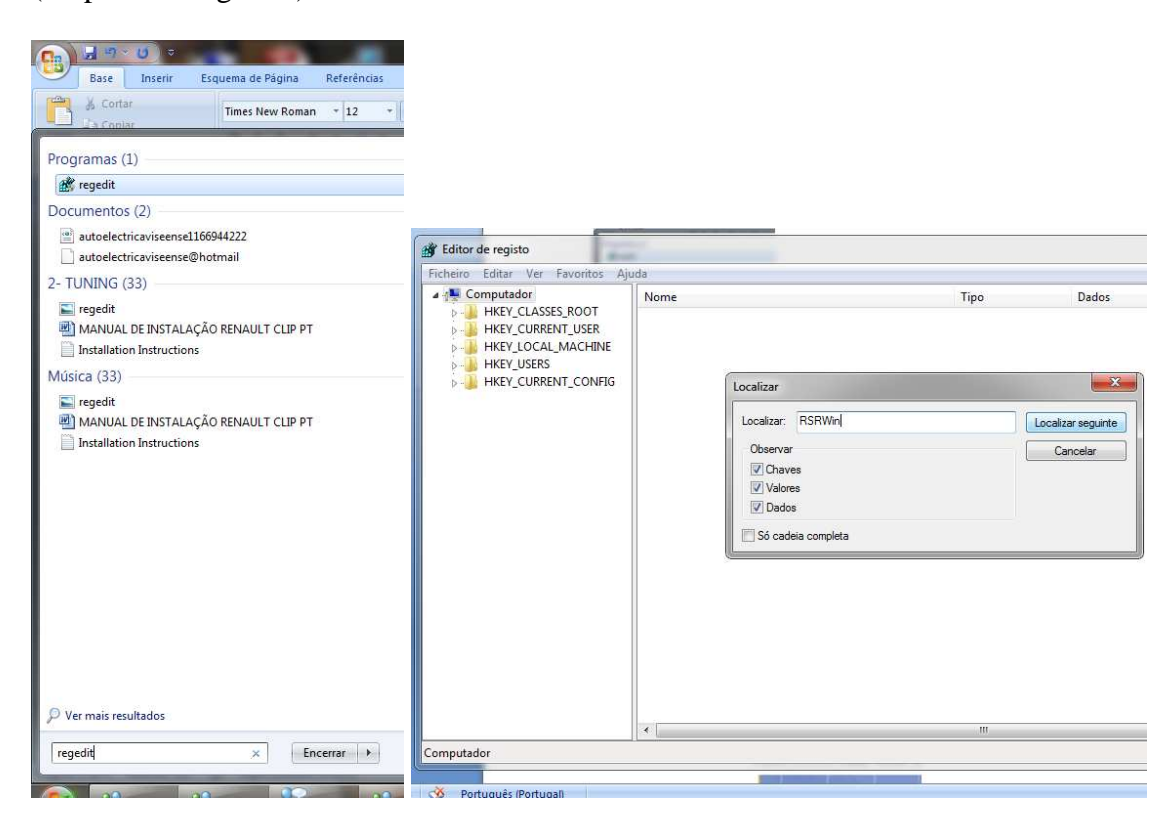

## 4. Reiniciar o pc!

5. NAo ha mais flash para o registo SPX .

Depois de reiniciar pc:

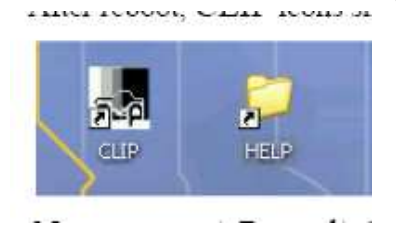

6- Agora ligue ao pc.Vai aparecer dispositivo:

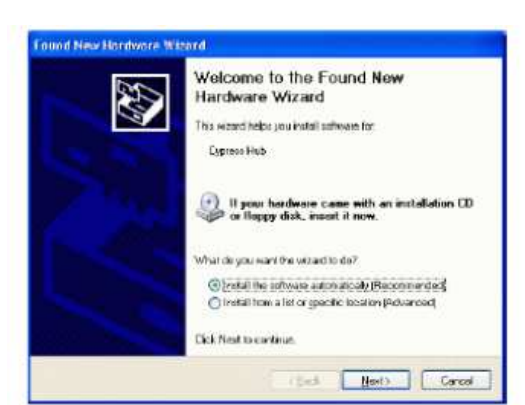

a interface Renault clip

que foi encontrado um novo

os ícones devem aparecer no escritório do

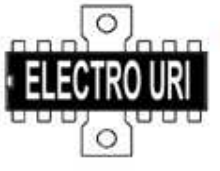

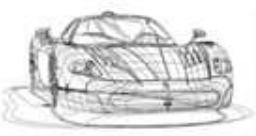

Pressionar seguinte, ao fim de algum tempo vai aparecer:

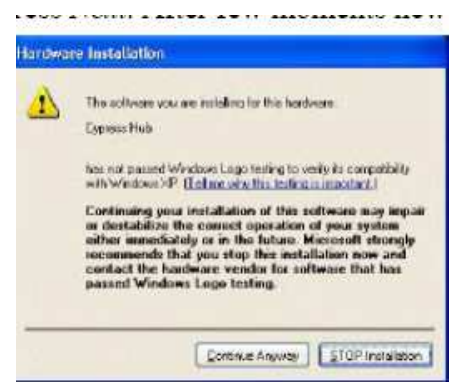

Seleccionar continuar na mesma. Depois do drivers instalado vai aparecer uma -janela:

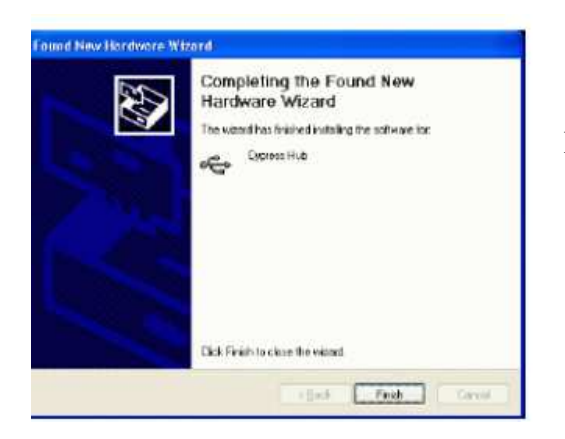

drivers:

janela:

Pressione finish (pronto)

7- Vai aparecer outra janela de instalação de

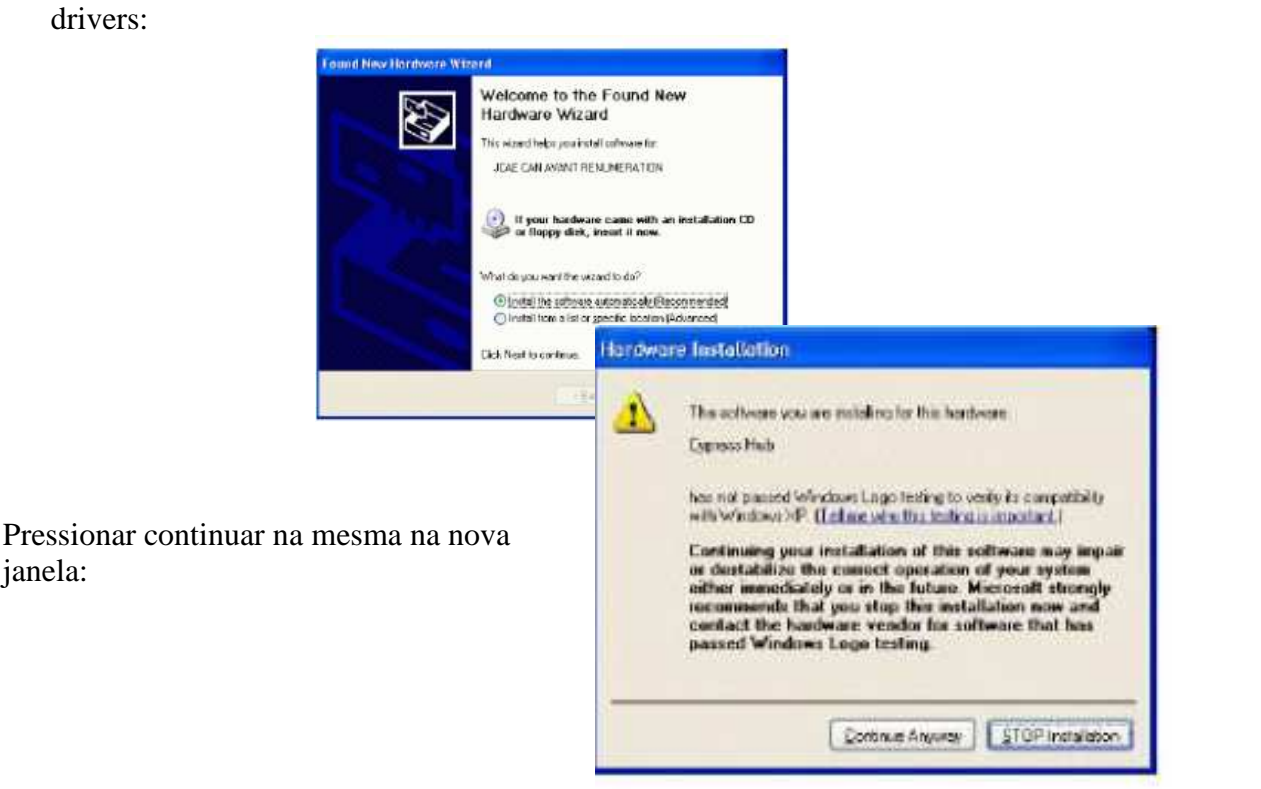

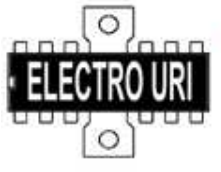

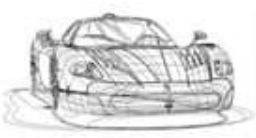

Depois desta janela vai aparecer outra a pedir o caminho para meter os drivers, seleccionar:

C:\windows\system32\drivers e dar OK

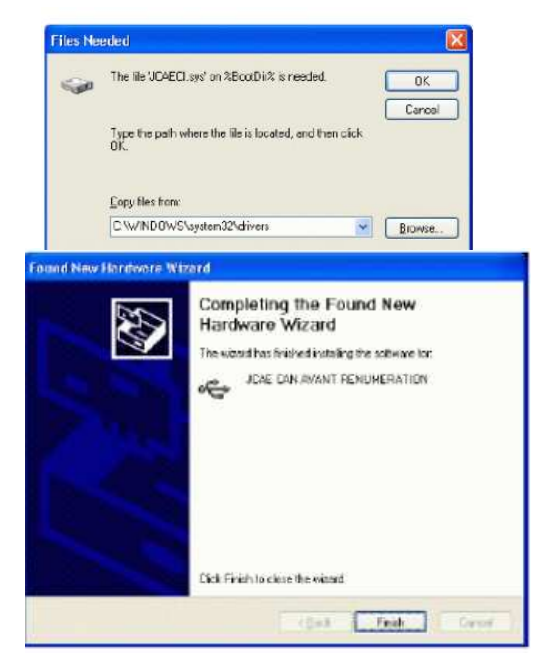

Depois clicar em acabar "finish"

8- Vão aparecer mais janelas destas de instalação de drivers (para dispositivo JCAE ISSO ANAT RENUMERATION, JCAE CAN APRES RENUMERATION, JCAE ISSO APRES RENUMERATION)

Repetir os passos anteriores de instalação de drivers para cada item.

9- Agora inicialize o software Clip clicando 2 vezes no icon no escritório, o menu principal deve aparecer:

| Degrands () Took energies the                                                                                   |   |              |    | L (6)    |
|----------------------------------------------------------------------------------------------------|---|--------------|----|----------|
| ▲ 2 ×                                                                                                    |   |              |    | 8        |
| White kernako                                                                                                   | _ | RENAULT      |    | ×        |
| Celezie VID.                                                                                                    |   |              | 04 | ~        |
| Vehicle syste                                                                                                   |   |              |    | 2        |
| Alton sales type                                                                                                |   |              |    | -        |
| Engine type                                                                                                    |   |              |    | -        |
| Bauebra type                                                                                                    |   |              |    | <u>r</u> |
| Hepan criter                                                                                                    |   |              |    | 1        |
|                                                                                                    |   | Concilente). |    |          |
|                                                                                                    |   |              |    |          |
|                                                                                                    |   |              |    |          |
|                                                                                                    |   |              |    |          |
|                                                                                                    |   |              |    |          |
|                                                                                                    |   |              |    |          |
|                                                                                                    |   |              |    |          |
|                                                                                                    |   |              |    |          |
|                                                                                                    |   |              |    |          |
| Di la constanta da la constanta da la constanta da la constanta da la constanta da la constanta da la constanta |   |              |    |          |
|                                                                                                    |   | Æ            |    |          |
|                                                                                                    |   | ~            |    |          |
|                                                                                                    |   | RENAUT       |    |          |
|                                                                                                    |   | RENAULT      |    | 04       |
| CONTRELSON<br>Set korry                                                                                         |   | RENAULT      |    | 0.6      |

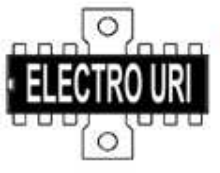

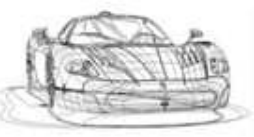

www.electrouri.com

O RENAULT CAN CLIP ESTA PRONTO A FUNCIONAR!